# "Elektromos gépkocsi vásárlás támogatása" Pályázati kiírás pályázói segédlete

1. Pályázati útmutató megtekintése és a szükséges regisztráció elkészítése a pályázati útmutató által említett pályázati portálon: <u>https://palyazat.e-mobi.hu</u>

A hatályos pályázati útmutató az alábbi linkeken érhetők el: https://palyazat.e-mobi.hu/medias/4/palyazati\_kiiras\_gzr\_d\_o\_2018.pdf

2. Regisztráció

A regisztráció során a pályázatot kezelő személy (a továbbiakban pályázó adminisztrátor) regisztrációóját kell elvégezni. A pályázó adminisztrátor ezután egy felhasználói fiókkal több jogi forma pályázatait tudja kezelni.

e·m
<sup>®</sup>bi
<sup>Elektromos</sup> gépkocsi vásárlás támogatási pályázat kezelő rendszer

| DOKUMENTU                                                                               | MTÁR 🏟 BEJELENTKEZÉS                                                                      |
|-----------------------------------------------------------------------------------------|-------------------------------------------------------------------------------------------|
|                                                                                         |                                                                                           |
| Tisztelt Látogatónk!                                                                    |                                                                                           |
| Üdvözöljük az Innovációs és Technológiai Minisztérium és az e-Mobi Elektromobili        | tás Nonprofit Kft. pályázati portálján!                                                   |
| Oldalunkon elektromos autó beszerzésére nyújtható támogatásra pályázhat. A támoga       | tás nyújtásának célja elsődlegesen az elektromobilitás hazai elterjedésének előmozdítása. |
| A Támogató pályázatkezelési feladatait lebonyolító szervként az e-Mobi Elektromobilitá  | is Nonprofit Kft. (a továbbiakban: Lebonyolító szerv) végzi.                              |
| A pályázat forrása a Gazdasági Zöldítési Rendszer (ÁHT azonosító: 347995) fejezeti keze | elésű előirányzat.                                                                        |
| A támogatás vissza nem térítendő támogatás formájában kerül folyósításra.               |                                                                                           |
| A támogatásra rendelkezésre álló tervezett keretősszeg 3.000.000.000 forint, azaz háro  | mmillárd forint.                                                                          |

# Első lépésként kattintsunk a Bejelentkezés gombra

Elektromos gépkocsi vásárlás támogatási pályázat kezelő rendszer

DOKUMENTUMTÁR

| elhasználónév:                                         |                                                                                                    |                                             |
|--------------------------------------------------------|----------------------------------------------------------------------------------------------------|---------------------------------------------|
|                                                        |                                                                                                    |                                             |
| lszó:                                                  |                                                                                                    |                                             |
|                                                        |                                                                                                    |                                             |
|                                                        |                                                                                                    |                                             |
|                                                        |                                                                                                    |                                             |
| Az oldalra belépéssel ny                               | latkozom, hogy az e-Mobi Elektromobilitás Nonprofit Kf                                                    | adatkezelési tájékoztatóját                 |
| Az oldalra belépéssel ny elolvastam, az abban foglalta | latkozom, hogy az e-Mobi Elektromobilitás Nonprofit Kf<br>kat megértettem és elfogadom.                   | t adatkezelési tájékoztatóját               |
| Az oldalra belépéssel ny elolvastam, az abban foglalta | latkozom, hogy az e-Mobi Elektromobilitás Nonprofit Kf<br>kat megértettem és elfogadom.                   | adatkezelési tájékoztatóját                 |
| Az oldalra belépéssel ny elolvastam, az abban foglalta | latkozom, hogy az e-Mobi Elektromobilitás Nonprofit Kf<br>kat megértettem és elfogadom.                   | t adatkezelési tájékoztatóját               |
| Az oldalra belépéssel ny elolvastam, az abban foglalta | latkozom, hogy az e-Mobi Elektromobilitás Nonprofit Kf<br>kat megértettem és elfogadom.<br>Beielentkezés  | t adatkezelési tájékoztatóját               |
| Az oldalra belépéssel ny elolvastam, az abban foglalta | latkozom, hogy az e-Mobi Elektromobilitás Nonprofit Kf<br>kat megértettem és elfogadom.<br>Bejelentkezés  | adatkezelési tájékoztatóját                 |
| Az oldalra belépéssel ny elolvastam, az abban foglalta | llatkozom, hogy az e-Mobi Elektromobilitás Nonprofit Kf<br>kat megértettem és elfogadom.<br>Bejelentkezés | adatkezelési tájékoztatóját<br>Regisztráció |

Kattintsunk a Regisztráció linkre

Adjuk meg a szükséges adatokat (a \*-gal megjelölt mezők kötelezően kitöltendők), fogadjuk el a regisztrációs nyilatkozatot, majd kattintsunk a Regisztráció gombra.

| Regisztráció                                                                |                      |                  |         |
|-----------------------------------------------------------------------------|----------------------|------------------|---------|
| Felhasználónév: *                                                           | E-mail cím: *        | Telefonszám:     | *       |
| tesztfelhasznalo                                                            | teszt@teszt.hu       | +36 1 123 4      | 567     |
| Jelszó: *                                                                   | L                    | elszó (ismét): * |         |
|                                                                             |                      |                  |         |
| Név előtag:                                                                 | Vezetéknév: *        | Keresztnév: *    | Utótag: |
| •                                                                           | Teszt                | Felhasználó      |         |
| Regisztráció típusa:                                                        |                      |                  |         |
| <ul> <li>Pályázóként regisztrálol</li> <li>Gépjármű kereskedőkér</li> </ul> | k<br>nt regisztrálok |                  |         |

Elektromos gépkocsi vásárlás támogatási pályázat kezelő rendszer

- A megadott egyedi felhasználónév ékezeteket, szóközt és egyéb speciális karaktereket az alulvonáson és a kötőjelen kívül ne tartalmazzon!
- regisztrációhoz élő e-mail cím szükséges
- a későbbi belépéshez szükséges egy jelszó és annak megerősítése

A gombra kattintás után kövessük az oldalon megjelenő információt:

**e·M®DI** Elektromos gépkocsi vásárlás támogatási pályázat kezelő rendszer

DOKUMENTUMTÁR

| Sikeres regisztráció! A megadott e-mail címre megerősítő üzenetet küldtünk. A regisztráció véglegesítéséhez kattintson az üzenetben található hivatkozásra!                |  |
|----------------------------------------------------------------------------------------------------|--|
| Tisztelt Látogatónk!                                                                                                    |  |
| Üdvözöljük az Innovációs és Technológiai Minisztérium és az e-Mobi Elektromobilitás Nonprofit Kft. pályázati portálján!                                                    |  |
| Tájékoztatjuk, hogy pályázatok benyújtására 2018. október 29. 08:01 perctől lesz lehetősége. Kérjük, látogasson vissza később!                                             |  |
| Amennyiben a korábbi, már lezárult (GZR-D-Ö-2016) pályázattal kapcsolatos ügyeket szeretne intézni, <u>kérjük kattintson ide</u> .                                         |  |
| Didalunkon elektromos autó beszerzésére nyújtható támogatásra pályázhat. A támogatás nyújtásának célja elsődlegesen az elektromobilitás hazai elterjedésének előmozdítása. |  |
| Támogató pályázatkezelési feladatait lebonyolító szervként az e-Mobi Elektromobilitás Nonprofit Kft. (a továbbiakban: Lebonyolító szerv) végzi.                            |  |
|                                                                                                    |  |
|                                                                                                    |  |
|                                                                                                    |  |

 Amennyiben a megadott email címre érkező levélben szereplő linken a regisztrációt megerősítettük be lehet lépni az oldalra a megadott Felhasználónév és Jelszó segítségével. Adjuk meg ezeket, majd kattintsunk a Bejelentkezés gombra.

Elektromos gépkocsi vásárlás támogatási pályázat kezelő rendszer

| Bejelentkezés            |                                                                                                 |
|--------------------------|-------------------------------------------------------------------------------------------------|
| Felhasználónév:          | tesztfelhasznalo 🗡                                                                              |
| elszó:                   |                                                                                                 |
| Az oldalra belépésse     | l nyilatkozom, hogy az e-Mobi Elektromobilitás Nonprofit Kft <u>adatkezelési tájékoztatóját</u> |
| elolvastam, az abban fog | altakat megértettem és elfogadom.                                                               |

## 4. A belépés után a pályázó adminisztrátornak Pályázót kell magához rendelnie:

## e·m wbi Elektromos gépkocsi vásárlás támogatási pályázat kezelő rendszer

|                               | TESZTFELHASZNALO •                    | ALAPADATOK              | 🖨 PÁLYÁZATOK          | DOKUMENTUMTÁR |
|-------------------------------|---------------------------------------|-------------------------|-----------------------|---------------|
|                               | 1                                     |                         |                       |               |
| 🛕 Ön még nem h                | ozott létre pályázót                  |                         |                       |               |
| Kérjük a pályázók menüpontban | vagy ide kattintva hozzon létre pályá | zőti                    |                       |               |
|                               | /                                     |                         |                       |               |
| Nincsonak faltältätt fällak   | A                                     | iminisztrator altai Onr | tek reitoitott fajlok |               |
| incsenek reitoitott rajiok.   |                                       |                         |                       |               |

Ezt a felhasználónevét tartalmazó menüpontban tudja megtenni. Válasszuk ki a Pályázók menüpontot.

e·m
<sup>(e)</sup>bi Elektromos gépkocsi vásárlás támogatási pályázat kezelő rendszer

|                                                    | TESZTFELHASZNALO • | ALAPADATOK         | A PÁLYÁZATOK        | DOKUMENTUMTÁR |
|----------------------------------------------------|--------------------|--------------------|---------------------|---------------|
| Ön még nem hc<br>Kérjük a pályázók menüpontban, va | PROFIL PÁLYÁZÓK    |                    |                     |               |
| Nincsenek feltöltött fáilok.                       | 🕞 KIJELENTKEZÉS    | ztrátor által Önne | k feltöltött fájlok |               |

#### • Kattintsunk a Pályázó felvitele gombra:

e·m
<sup>®</sup>bi
<sup>Elektromos</sup> gépkocsi vásárlás támogatási pályázat kezelő rendszer

Stesztfelhasznalo - Salapadatok Repályázatok dokumentumtár

| Az On pályázói |                     |  |
|----------------|---------------------|--|
|                | + Pályázó felvitele |  |
|                | Pálvázó neve        |  |

 Válasszuk ki a Pályázó jogi formáját, majd kattintsunk a Pályázó létrehozása gombra. Kérjük, amennyiben nem biztos a megfelelő jogi formát illetően, vegye fel a kapcsolatot ügyfélszolgálatunkkal.

| Рагуаzок                               |                                                                                                    |
|----------------------------------------|----------------------------------------------------------------------------------------------------|
| Az Ön pályázói                         |                                                                                                    |
|                                        | + Pályázó felvitele                                                                                                    |
|                                        | Pályázó neve                                                                                                    |
| Még egyetlen szerveztnek sem tagja.    |                                                                                                    |
|                                        |                                                                                                    |
| Pályázó felvitele                      |                                                                                                    |
| Kérjük, válassza ki a pályázó jogi for | náját: *                                                                                                    |
| Kérjük válasszon!                      | v                                                                                                    |
|                                        |                                                                                                    |
| Kériük bizonvosodion meg. ho           | ev a meefelelő iogi formát választial Pálvázatát a választott iogi formához kötött űrlap segítségével adhatia maid be. |
|                                        |                                                                                                    |
|                                        |                                                                                                    |
| •                                      |                                                                                                    |

• Töltse fel a Pályázóra vonatkozó alapadatokat, majd kattintson az OK gombra. A pályázati rendszerben az adatok folyamatosan mentésre kerülnek (természetesen később ezen adatok módosíthatóak).

| Névtelen pályázó                               |                 |
|------------------------------------------------|-----------------|
| Gazdasági társaság alapadatok                  |                 |
|                                                |                 |
| A pályázó neve:*                               |                 |
|                                                |                 |
|                                                |                 |
|                                                |                 |
| Adoszam:*                                      |                 |
|                                                |                 |
|                                                |                 |
| Cégjegyzékszám:*                               |                 |
|                                                |                 |
|                                                |                 |
| Szákkalucímit                                  |                 |
| Szeknelycini."                                 | Plate           |
|                                                |                 |
| A módosítások automatikusan mentésre kerülneki |                 |
|                                                |                 |
| <b>*</b> OK                                    | Pályázó törlése |

Az összes szükséges adat kitöltése után létrehoztunk egy Pályázót, amely ezek után már pályázatot tud benyújtani a támogatás igénylésére.

| Pályázók       |                     |  |
|----------------|---------------------|--|
| Az Ön pályázói |                     |  |
|                | + Pályázó felvitele |  |
|                | Pályázó neve        |  |
| Teszt Kft      |                     |  |

Amennyiben egyazon Pályázó adminisztrátor több jogi forma nevében is kíván eljárni, úgy ezek között váltani a Felhasználónevét tartalmazó menüpontban tud. Az aktív Pályázó előtt pipa jelölés található.

# e m bi Elektromos gépkocsi vásárlás támogatási pályázat kezelő rendszer

|                | TESZTFELHASZNALO | ALAPADATOK APÁLYÁZATOK DOKUMENTUMTÁR |
|----------------|------------------|--------------------------------------|
| Pályázók       | PROFIL           |                                      |
| Az Ön pályázói | R PÁLYÁZÓK       |                                      |
|                | ✓ TESZT KFT      | + Pályázó felvítele                  |
|                | KIJELENTKEZÉS    | Pályázó neve                         |
| Teszt Kft      |                  |                                      |

- 5. Pályázat benyújtásának indítása a Pályázatok menüpontból indítható.
- Kattintsunk a Pályázat indítása gombra:

|                              | TESZTFELHASZNALO - ALAPADATOK APÁLYÁZATOK DOKUMENTUMTÁR |
|------------------------------|---------------------------------------------------------|
| Pályázat indítása            |                                                         |
|                              | <b>↓</b> Pályázat inditása                              |
|                              | Pályázó alapadatai                                      |
| Pályázó adatai (1 elem)      |                                                         |
|                              | Adminisztrátor által Önnek feltöltött fájlok            |
| Nincsenek feltőltött fájlok. |                                                         |

### • Ellenőrizzük a kiválasztott jogi forma alapadatait:

Gazdasági társaság pályázati űrlap

|                                                                                     | Processing and the second second second second second second second second second second second second second s |           |
|-------------------------------------------------------------------------------------|----------------------------------------------------------------------------------------------------|-----------|
|                                                                                     | Elektronikusan feltöltendö dok                                                                                  | umentumok |
| térjük, ellenőrizze a következő adatokat! Amennyiben az adatokban változás történt, | izokat módosíthatja az alapadatok űrlapon.                                                                      |           |
| ⊾pályázó neve:*                                                                     |                                                                                                    |           |
| Teszt Kft                                                                           |                                                                                                    |           |
| vdószám:*                                                                           |                                                                                                    |           |
|                                                                                     |                                                                                                    |           |

- Amennyiben az adatok rendben vannak nyissuk meg az Elektronikusan feltöltendő dokumentumok űrlapot. Ha az adatokban változás történt módosítsuk az adatokat az Alapadatok gombra kattintással.
- Töltsük fel a szükséges dokumentumokat, valamint adjuk meg a szükséges adatokat a Pályázati útmutatóban foglaltak szerint

< Vissza

Gazdasági társaság pályázati űrlap

| Elektronikusan feltöltendő dokumentumok                                                                                                    | •                                                   |
|----------------------------------------------------------------------------------------------------|-----------------------------------------------------|
| <ul> <li>Alapadatok (csak olvasható, szerkesztés az Alapadatok űrlapon)</li> </ul>                                                                                                    |                                                     |
|                                                                                                    |                                                     |
| étesítést igazoló okirat/Cégkivonat* vagy jogszabályban meghatározott nyilvántartásba vételt igazoló (pl. egyé                                                                                              | eni válallkozók esetén okmányirodai/kormányhivatali |
| <b>étesítést igazoló okirat/Cégkivonat*</b> vagy jogszabályban meghatározott nyilvántartásba vételt igazoló (pl. egyé<br>azolás a működésröl) dokumentum feltöltése                                         | ini válallkozók esetén okmányirodai/kormányhivatali |
| étesítést igazoló okirat/Cégkivonat* vagy jogszabályban meghatározott nyilvántartásba vételt igazoló (pl. egyé<br>tazolás a működésröl) dokumentum feltöltése<br>Fájl feltöltése: .pdf, .jpg                | ini válallkozók esetén okmányirodai/kormányhivatali |
| étesítést igazoló okirat/Cégkivonat* vagy jogszabályban meghatározott nyilvántartásba vételt igazoló (pl. egyé<br>gazolás a működésről) dokumentum feltőltése<br>Fájl feltöltése: .pdf, .jpg<br>+ Hozzáadás | ini válallkozók esetén okmányirodai/kormányhivatali |

 Azokhoz a kérdésekhez, amelyeknél a Pályázati útmutatóban sablon szerepel (mellékletek) tartozik egy docx kiterjesztésű, szövegszerkesztő programmal módosítható, letölthető file. A file-t le tudjuk tölteni a kérdés felett megjelölt linkre kattintva.

| Pályázati nyilatkozat*<br>A pályázati nyilatkozat kitölthető dokumentumsablonját letöltheti innen. Letőltés után kérjük, nyomtassa ki majd írja alá a nyilatkozatot. A pályázati portálon szükséges szkennelve,<br>elektronikusan csatolni a pontosan kitöltött pályázati nyilatkozatot, amit a "File feltőltése" gombra kattintva tud megtenni. A pályázati nyilatkozatot eredeti példányban, papír |
|----------------------------------------------------------------------------------------------------|
| alapon elegendo benyujtani a tamogatoi okirat kiadasaig.                                                                                                    |
| Letölthető dokumentumok                                                                                                    |
| palyazati_nyilatkozat_gzr_d_o_2018_nem_termeszetes_szemely_vegleges.docx                                                                                                    |
| Fájl feltöltése: .pdf, .jpg                                                                                                    |
| + Hozzáadás                                                                                                    |
|                                                                                                    |

Ellenőrizzük az adatok helyességét a letöltött állományban (amennyiben szükséges módosítson), majd aláírás után a scannelt állományt töltsük fel a rendszerbe.

| Kérjük, írja be a Pályázati nyilatkozat postai feladásának dátumát, v | valamint csatolja a feladast igazolo tertivevenyt:*                                                                                                    |
|-----------------------------------------------------------------------|----------------------------------------------------------------------------------------------------|
| a statut to the                                                       | 100 C 100 C |

| rostal feladas datuma:                  | Tértivevény scannelt képe: |
|-----------------------------------------|----------------------------|
| 🛗 év - hónap - nap                      | Fájl feltöltése:           |
|                                         | ✤ Hozzáadás                |
|                                         |                            |
|                                         |                            |
| Elektronikusan feltöltendő dokumentumok |                            |
|                                         |                            |

Ha minden szükséges kérdést kitöltöttünk kattintsunk a Beküldés gombra. Amennyiben van olyan kérdés amelynek kitöltése kötelező, de ezt nem tettük meg a rendszer az oldal alján és tetetjén hibaüzenetben ezt jelzi számunkra.

6. Pályázatunk befogadásáról rendszerüzenet jelenik meg a beküldés után:

| ۲                                                                    | TESZTFELHASZNALO                                                 | ALAPADATOK                    | 🖨 PÁLYÁZATOK              | DOKUMENTUMTÁR                                    |
|----------------------------------------------------------------------|------------------------------------------------------------------|-------------------------------|---------------------------|--------------------------------------------------|
| Figyelem! A befogadó nyilatkozat megítélését), csak a pályázat Lebon | Lebonyolító szerv általi kiadá<br>yolító szerv általi befogadásá | isa nem jelenti a pály<br>it. | ázat formai és tartalmi i | megfelelőségét (a vissza nem térítendő támogatás |
| Pályázat indítása                                                    |                                                                  |                               |                           |                                                  |
|                                                                      |                                                                  | Pályázat i                    | ndítása                   |                                                  |
|                                                                      |                                                                  | Támogatói okira               | atigénylés                |                                                  |
| Beküldésre váró támogatói okiratigénylése                            | ek (0 elem)                                                      |                               |                           |                                                  |
| Beküldött támogatói okiratigénylések (1 el                           | em)                                                              |                               |                           |                                                  |
|                                                                      |                                                                  | Pályázó alap                  | adatai                    |                                                  |
| Pályázó adatai ( <b>1</b> elem)                                      |                                                                  |                               |                           |                                                  |
|                                                                      | Adr                                                              | ninisztrátor által Önr        | ek feltöltött fájlok      |                                                  |
| Nincsenek feltöltött fájlok.                                         |                                                                  |                               |                           |                                                  |

Az összes pályázói folyamathoz kapcsolódó üzenet váltásról a Pályázatok menüpontban tájékozódhatunk. Amikor a pályázati rendszer üzenetet küld számunkra akkor ebben a menüpontban

találjuk meg azt, hogy mi az eljárás következő lépése. Amikor a pályázat feldolgozása során feladatunk keletkezik, akkor a rendszer a megadott email címre üzenetet küld:

|   | Támogatói d                                          | okiratigénylés                                        | hiánypótlása D                               | Beérkező levelek × |                 |   | ē | Ø |
|---|------------------------------------------------------|-------------------------------------------------------|----------------------------------------------|--------------------|-----------------|---|---|---|
| • | <b>[TESZT] e-Mobi El</b><br>címzett: én <del>▼</del> | lektromobilitás Nonp                                  | rofit Kft. <info@e-mobi.hu></info@e-mobi.hu> |                    | 11:40 (0 perce) | ☆ | * | : |
|   | Tisztelt Teszt Felhas                                | sználó!                                               |                                              |                    |                 |   |   |   |
|   | Új elem érkezett a H<br>A feladó: Értékelő 1.        | liánypótlásra visszaküle                              | lött támogatói okiratigénylés                | ek mappába.        |                 |   |   |   |
|   | Az áttekintő oldalt a:<br>https://palyazat.e-me      | z alábbi linken éri el:<br><u>obi.hu:443/mail/114</u> |                                              |                    |                 |   |   |   |
|   | Üdvözlettel:<br>e-mobi Elektromobil                  | itás Nonprofit Kft.                                   |                                              |                    |                 |   |   |   |
|   | K Válasz                                             | Továbbítás                                            |                                              |                    |                 |   |   |   |

Az üzenetben található linkre kattintva – belépés után – a rendszerben rögtön az elvégzendő feladat jelenik meg:

Hiánypótlásra visszaküldött támogatói okiratigénylések

| Feladó                               |                    |  |
|--------------------------------------|--------------------|--|
| Felhasználó:                         | Pályázó:           |  |
| Teszt Felhasználó (tesztfelhasznalo) | Teszt Kft          |  |
| Címzett                              |                    |  |
| Felhasználó:                         | Pályázó:           |  |
| Teszt Felhasználó (tesztfelhasznalo) | Teszt Kft          |  |
| Ũrlap                                |                    |  |
| Iktatószám:                          |                    |  |
| 2018/N-12                            |                    |  |
|                                      | 🗮 Űrlap megnyitása |  |
| ▼ Üzenet                             |                    |  |
| hiánypótlás                          |                    |  |
| Műveletek:                           |                    |  |
|                                      |                    |  |

Szintén elvégzendő feladatra figyelmeztet a Pályázatok menüpontban a piros felkiáltójellel jelölt üzenet:

|                                 | TESZTFELHASZNALO - ALAPADATOK APÁLYÁZATOK DOKUMENTUMTÁR<br>TESZT KET |
|---------------------------------|----------------------------------------------------------------------|
| Pályázat indítása               |                                                                      |
|                                 |                                                                      |
|                                 | Támogatói okiratigénylés                                             |
| Beküldésre váró támogatói okira | inylések (0 elem)                                                    |
| Beküldött támogatól okiratigény | ık (1 elem)                                                          |
| Hiánypótlásra visszaküldött tá  | igatól okiratigénylések (1 elem)                                     |

 Amennyiben pályázatunk - az esetleges hiánypótlások után – elfogadásra kerül, úgy előáll a támogatói okirat, amelyet a pályázatkezelő kollégák töltenek fel a rendszerbe. Erről a pályázó regisztráció során megadott email címre értesítést is kapunk.

A rendszerbe belépve a Pályázatok menüpontban látni is fogjuk az erről szóló értesítést:

| O O elektro<br>mobilitás<br>jövöbe vezetünk | Elektromos gépkocsi vásárlás támogatási pályázatkezelő rendszer |
|---------------------------------------------|-----------------------------------------------------------------|
|                                             | TESZT<br>TESZTCÉG - ALAPADATOK APÁLYÁZATOK DOKUMENTUMTÁR        |
| Pályázat indítása                           |                                                                 |
|                                             | + Pályázat indítása                                             |
|                                             | Támogatói okiratigénylés                                        |
| Beküldésre váró támogatój                   | okiratigénylések (0 elem)                                       |
| Beküldött támogatói okirat                  | igénylések (1 elem)                                             |
| Elfogadásra váró támoga                     | tői okiratok (1 elem)                                           |
|                                             | Pályázó alapadatai                                              |
| Pályázó adatai (1 elem)                     |                                                                 |
|                                             | Adminisztrátor által Önnek feltöltött fájlok                    |
| Nincsenek feltöltött fájlok.                |                                                                 |

A linkre kattintva az elfogadott Támogatói Okirat részleteit látjuk a képernyőn

O elektromos gépkocsi vásárlás támogatási pályázatkezelő rendszer

| <ul> <li>Vissza (Elfogadásra váró támogatái okratiok)</li> </ul>                           |                                                                                                |                                                                           |
|--------------------------------------------------------------------------------------------|------------------------------------------------------------------------------------------------|---------------------------------------------------------------------------|
| lfogodásza váró támo                                                                       | zatál okizatok                                                                                 |                                                                           |
| nogauasra varo tamo,                                                                       | gator okiratok                                                                                 |                                                                           |
| Feladó                                                                                     |                                                                                                |                                                                           |
| Felhasználó:                                                                               | Pályázó:                                                                                       |                                                                           |
| Teur Felhasználó (teszt)                                                                   | Testtobg                                                                                       |                                                                           |
| Cimpett                                                                                    |                                                                                                |                                                                           |
| Felhasználó:                                                                               | Pályázó:                                                                                       |                                                                           |
| Tesat Felhasználó (tesat)                                                                  | Teutróg                                                                                        |                                                                           |
| Űrtap                                                                                      |                                                                                                |                                                                           |
| lktatószám                                                                                 |                                                                                                |                                                                           |
| 2019/N-128                                                                                 |                                                                                                |                                                                           |
|                                                                                            |                                                                                                |                                                                           |
|                                                                                            | 🗮 Ūrlap megnyitāsa                                                                             |                                                                           |
|                                                                                            | Feltőltőtt fállok                                                                              |                                                                           |
| B                                                                                          |                                                                                                |                                                                           |
|                                                                                            |                                                                                                |                                                                           |
| lvelotok:                                                                                  |                                                                                                |                                                                           |
| A Támoratói ekirat elfe                                                                    | radácának batáridaia                                                                           |                                                                           |
| A tamogado okrat ellogadására Dinek Binar                                                  | ja Gasal Tak. Hatal Tueje<br>ja van. A 8 nap letelte utan a tamogatól okirat elfogadása automa | dilusan megiprotelik.                                                     |
| Támosatól okviz elfosadásának határidele: A                                                | 1 2019-02-07 8:00                                                                              |                                                                           |
| 5 NS 50                                                                                    |                                                                                                |                                                                           |
|                                                                                            |                                                                                                |                                                                           |
| Határidőhosszabbítás                                                                       |                                                                                                |                                                                           |
| A tämogradi oktrat kläfitäsänak idejiftez köpe<br>unto a tämogradi okurat öndevalt vesetti | st Onnek 30 nap áll rendelkezésre arra, hogy a támogatól okirator                              | n teiharanálja és a koreskedő feltőlése a szerződész. A határidő lejárata |
|                                                                                            |                                                                                                |                                                                           |
| A Jeleniegi hatarido: 2019-03-01 8:00                                                      |                                                                                                |                                                                           |
| Onnek lehetősége van egy alkalommal a hatá                                                 | ridő 🗐 további nappal történő meghosszabbilására, amit bánnik                                  | or kérhet a lenti gomb megnyomásával.                                     |
| A határidő módosítász követően az új határid                                               | 2019-04-30 8:00                                                                                |                                                                           |
|                                                                                            | 8 <u></u>                                                                                      |                                                                           |
|                                                                                            | + Határidőhosszabbítás                                                                         |                                                                           |
|                                                                                            |                                                                                                |                                                                           |
|                                                                                            |                                                                                                |                                                                           |
|                                                                                            |                                                                                                |                                                                           |
| ✓ Elfogadás                                                                                | C Támogatól okáratmódosítás                                                                    | tialias                                                                   |
| ✔ Elfogadás                                                                                | C Tárnogatól ekkratmódusítás                                                                   | Elation Elation                                                           |
| ✔ Elfogadás                                                                                | C Tárrogatól okiratmádusítás                                                                   | D Elális                                                                  |

Ezen a képernyőn látjuk azokat a lehetőségeket, amelyeket a Támogatói okirat birtokában el tudunk végezni:

- amennyiben az összes a Támogatói okiratban szereplő adattal egyetértünk az Elfogadás gombra kattintva aktiválni tudjuk a Támogatói okiratot. Ezután az Okirat bármelyik a Támogatóval szerződött autókereskedésben felhasználható. Ha az Elfogadás gombra nem kattintunk – és nem választunk egyéb lehetőséget sem – az Okirat a kibocsátástól számított 8 naptári nap után automatikusan elfogadottá válik. Ezután az Elfogadom gomb eltűnik a képernyőről.
- a Támogatói okirat kibocsátásától számítottan a kiírásban részletezett feltételek teljesülésének elmaradása esetén – 30 naptári nap múlva érvényét veszti. Amennyiben ez az időintervallum a feltételek teljesítéséhez nem elegendő, úgy egy alkalommal – a kibocsátástól számított 30 naptári napon belül – a Támogatói okirat érvényességi határideje 60 naptári nappal meghosszabbítható a Határidőhosszabbítás gombra kattintással.
- a Támogatói okiratban szereplő támogatás adatainak megváltoztatása (pl. autó darabszám változtatás) a Támogatói okiratmódosítás gombra kattintással kezdeményezhető. Ezesetben a Támogató egy újabb értékelési folyamatban a kérelmet elfogadhatja vagy elutasíthatja.
- Abban az esetben, ha a Támogatói okiratot nem szeretnénk felhasználni az Elállás gombra kattintva pályázóként elállhatunk a Támogatói okirattól. Ekkor a pályázat teljes egészében érvényét veszti.

Érvényes Támogatói okirat birtokában keressük fel valamelyik szerződött autókereskedést, ahol felhasználhatjuk a Támogatói okiratban megítélt támogatást. A Kereskedésben a folyamat elindításához szükséges lesz megadnunk a pályázatkezelő rendszerbe belépéshez használt felhasználónevünket valamint a Támogatói okirat pontos iktatószámát.